## Tech Prep: How to login to eLearn

**1. Login to** <u>my.sinclair.edu</u>: Type in the username you received on your Sinclair acceptance letter + @sinclair.edu. Typically, this will be your first name, period, last name (possibly followed by some numbers).

- If this is your first time logging into my.sinclair your initial password should be Pass and the last 4 numbers of your social security number (Pass1234). Upon logging you will then need to create a new password. Be sure:
  - Password contains at least 8 characters.
  - Password contains a least 1 capital letter.
  - Password contains at least 1 number.

**HINT:** It is very helpful if you make your new password the same as the password used to login to your school computer, email, or something else you will **easily** remember. You can also reset your password by going to <u>reset.sinclair.edu</u>.

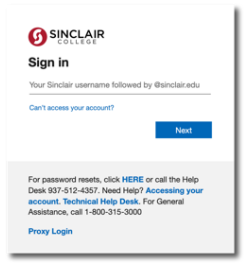

2. Once you have logged in, Find the 'eLearn' tile and click on the 'eLearn' button:

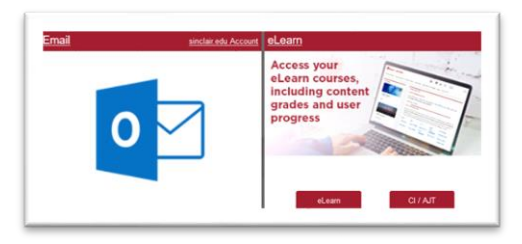

3. Now that you have opened 'eLearn', find your course by scrolling about halfway down the page:

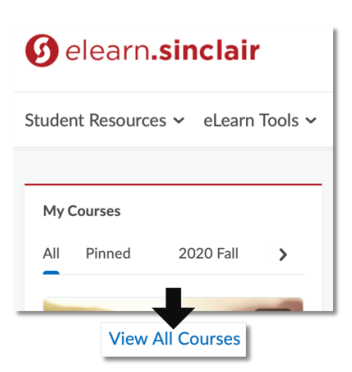

4. Navigate through these options at the top of the course shell for all content:

Content Grades Progress - Course Tools - Manage Classlist - Email - Quick Eval Resources -

This is just a quick navigation sheet to assist in the access of my.sinclair.edu and eLearn. Any login issues with my.sinclair.edu or eLearn must be addressed by the Sinclair Help Desk.

## Sinclair IT Help Desk: 937-512-HELP or 937-512-4357